# Futaba USB-Adapter CIU-2 No. F 1405

## **Anleitung Treiberinstallation**

\* Diese CIU-2 Treiber sind nur Windows Vista/XP/2000 kompatibel

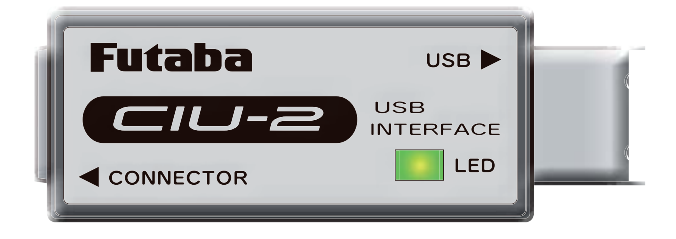

| Entpacken der ZIP - Dateien                     | Seite 2   |
|-------------------------------------------------|-----------|
| Anzeige der entpackten Dateien                  | Seite 3   |
| Adapter CIU-2 an den PC anschließen             | Seite 4   |
| Installieren der Treiber (Windows XP)           | Seite 5   |
| Bestätigen und Einstellen der COM-Schnittstelle | .Seite 11 |

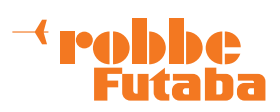

### **Entpacken der ZIP-Dateien**

Die Treiberdatei **CIU-2v2.00.00** ist eine ZIP-Datei. Sie muss entpackt werden. (\*Für Windows 2000 ist eine eigene Entpacksoftware nötig. Weiterhin muss der Servicepack 4 installiert sein.)

Die Datei CIU-2.v2.00.00 abspeichern, da sie im Falle einer Neuinstallation benötigt wird.

Der angemeldete User muss über Administratorrechte verfügen. Lokale Adminrechte in einem Netzwerk reichen nicht aus.

Dieses Installationsbeispiel wurde unter XP erstellt und kann bei Vista und Win 2000 von der Darstellung abweichen.

| ∰CIU-2∨2.00.zip                                                                                                    | 1. Doppelkli                                                           | ck auf die ZIP -Datei                                                                                                    |
|----------------------------------------------------------------------------------------------------|------------------------------------------------------------------------|----------------------------------------------------------------------------------------------------|
| CIU-2v2.00.00                                                                                                    | 2. Rechte M                                                            | austaste                                                                                                    |
| Extrahieren<br>Extrahiere nach: C:\Do<br>Optionen:<br>Optionen:<br>O | kumente und Einstel<br>estätigen<br>wiederherstellen<br>ederherstellen | Lokale Einstellungen V Comparent Comparent Com |
|                                                                                                    | xtrahieren                                                             | Abbrechen Hilfe                                                                                                    |

3. Alle Dateien auswählen und an den gleichen Speicherort wie die ZIP-Datei entpacken.

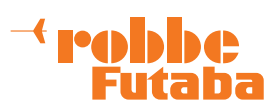

### Anzeigen der entpackten Dateien

Die entpackten Dateien werden in einem neuen Ordner mit dem Namen: **CDM 2.00.00** gespeichert.

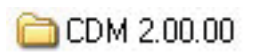

Doppelklick auf den Ordner

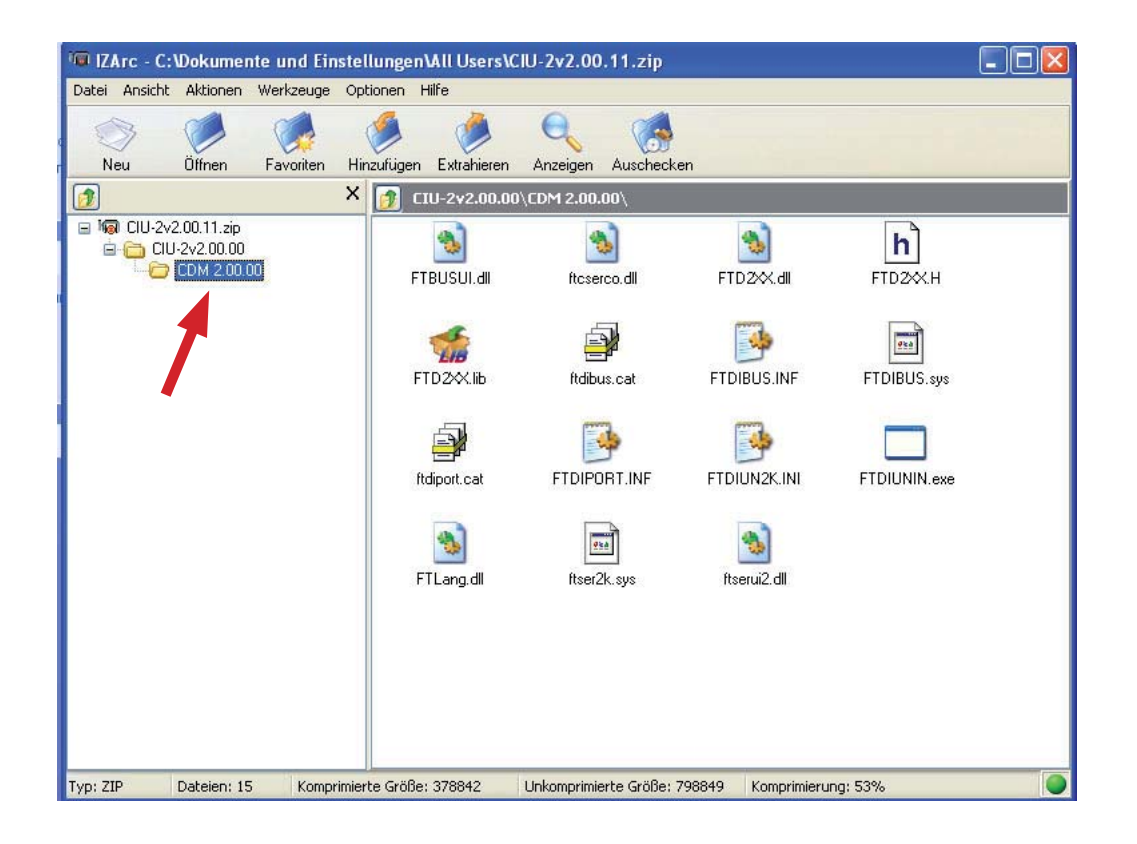

Diese 15 Dateien sind in den Ordner **CDM 2.00.00** entpackt worden.

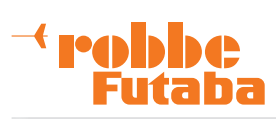

### CIU-2 an den PC anschließen

- 1. Sicherstellen, das alle Anwendungen geschlossen sind.
- 2. CIU-2 an die USB-Schnittstelle anschließen.

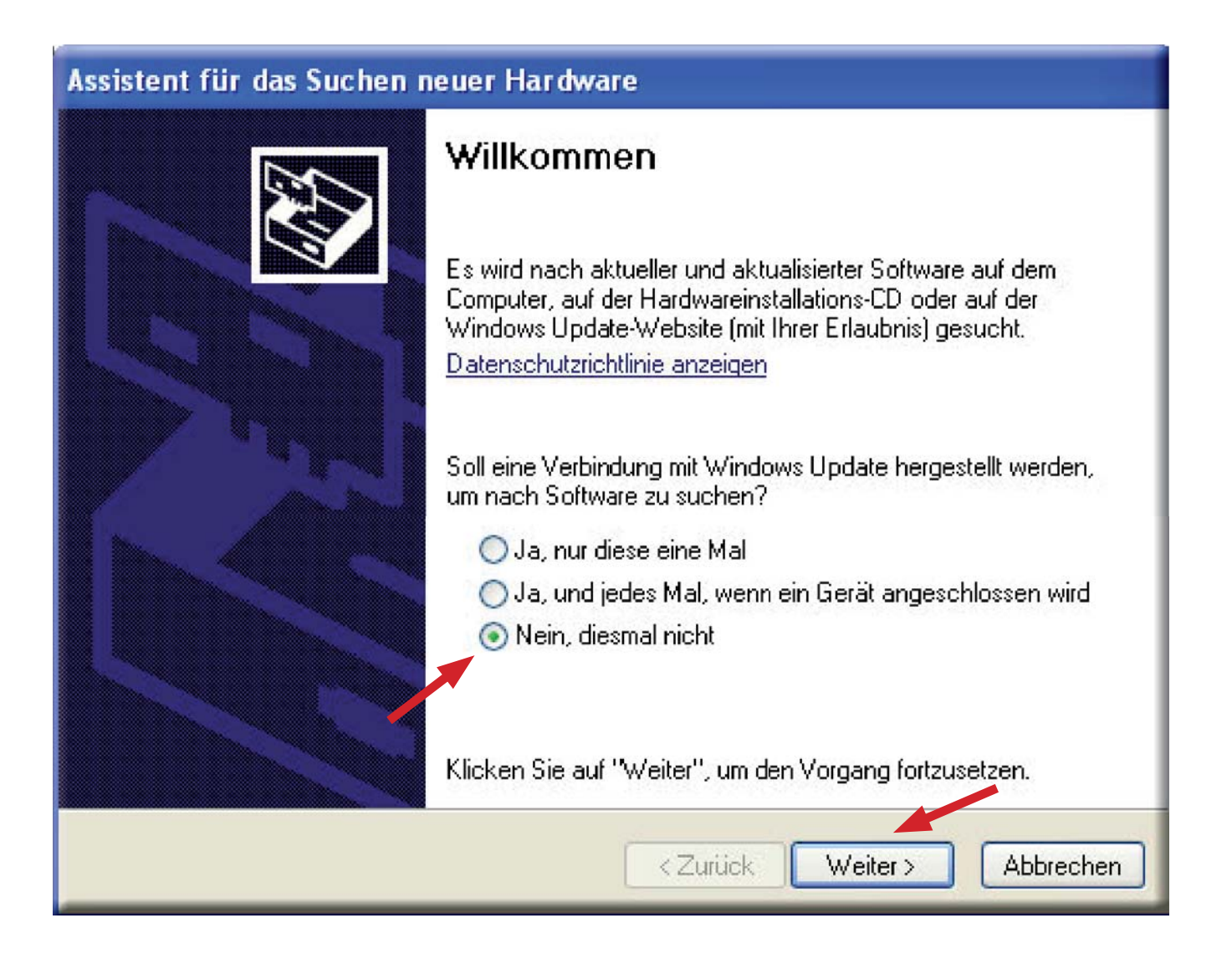

Der Rechner meldet: **Neue Hardware gefunden** und startet den Installationsassistenten. Die Option **Nein, dieses mal nicht** wählen und mit **Weiter** bestätigen.

#### <sup>→</sup> robbc Futaba

## Installieren der Treiber (Widows XP)

Zuerst wird der Treiber FT232R USB UART installiert.

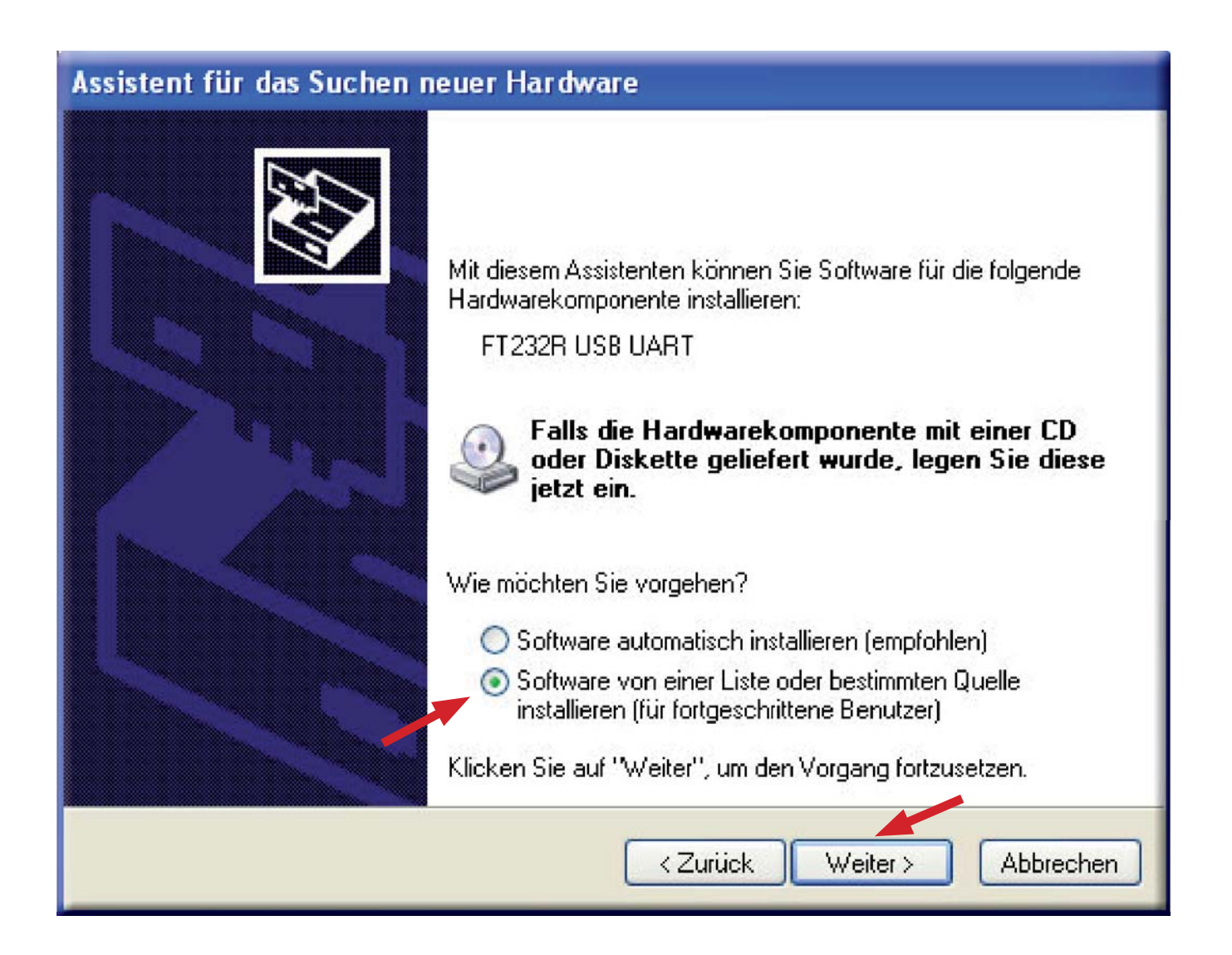

Die Option Software von einer Liste oder bestimmten Quelle installieren (für fortgeschrittene Benutzer) auswählen und mit Weiter bestätigen.

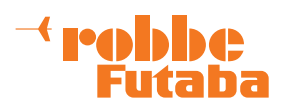

| Assistent für das Suchen neuer Hardware                                                                                                    |
|----------------------------------------------------------------------------------------------------|
| Wählen Sie die Such- und Installationsoptionen.                                                                                                    |
| Oiese Quellen nach dem zutreffendsten Treiber durchsuchen                                                                                                    |
| Verwenden Sie die Kontrollkästchen, um die Standardsuche zu erweitern oder<br>einzuschränken. Lokale Pfade und Wechselmedien sind in der Standardsuche mit<br>einbegriffen. Der zutreffendste Treiber wird installiert. |
| Folgende Quelle ebenfalls durchsuchen:                                                                                                    |
| C:\Dokumente und Einstellungen\All Users\ClU-2v2. 🔽 Durchsuchen                                                                                                    |
| 🔘 Nicht suchen, sondern den zu installierenden Treiber selbst wählen                                                                                                    |
| Verwenden Sie diese Option, um einen Gerätetreiber aus einer Liste zu wählen. Es wird<br>nicht garantiert, dass der von Ihnen gewählte Treiber der Hardware an besten entspricht.                                       |
| < Zurück Weiter > Abbrechen                                                                                                    |

Folgende Quelle ebenfalls durchsuchen anhaken. Den Pfad zum Ordner CDM2.00.00 mittels des Durchsuchen - Buttons auswählen. Danach mit Weiter bestätigen.

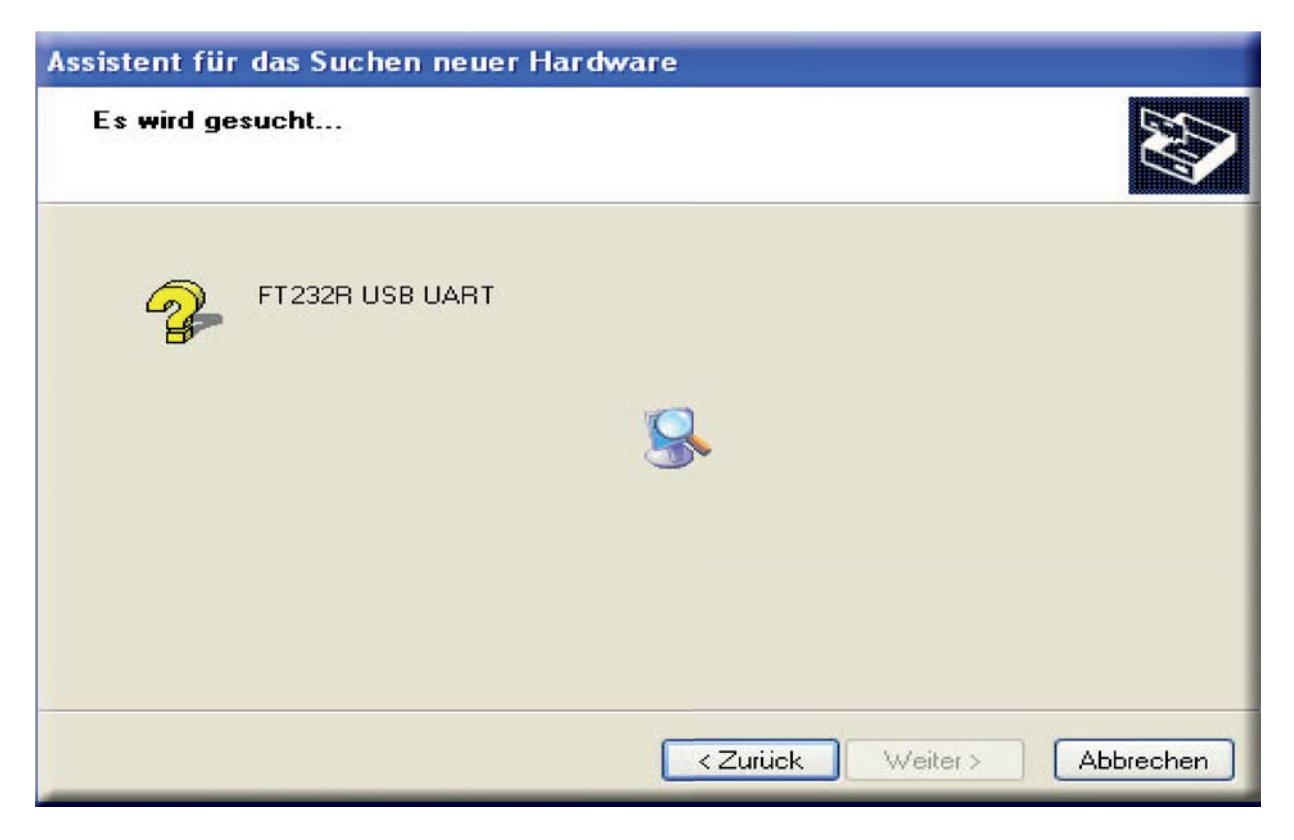

Der Treiber FT232R USB UART wird installiert.

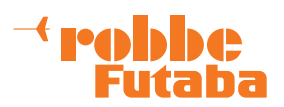

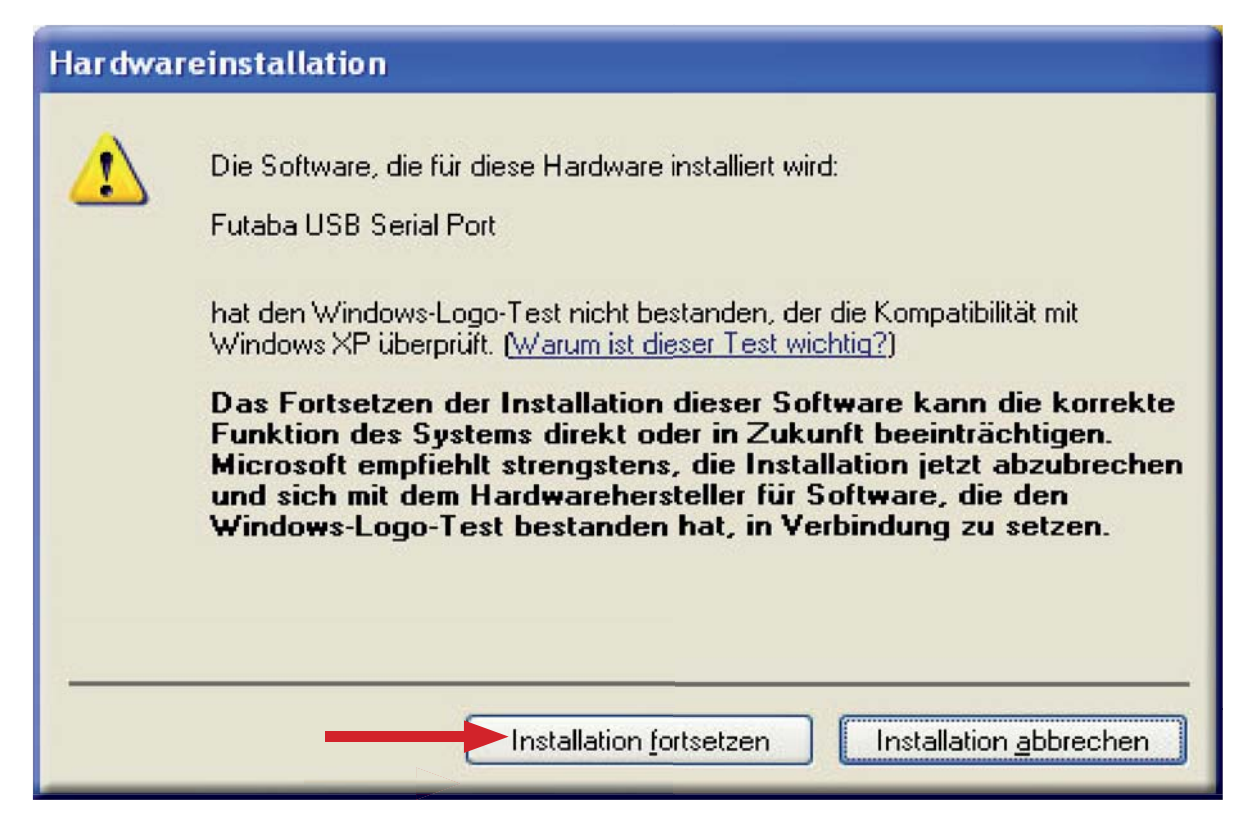

Während der Installation wird eine Windows XP Kompatibilitätswarnung ausgegeben. Installation fortsetzen drücken.

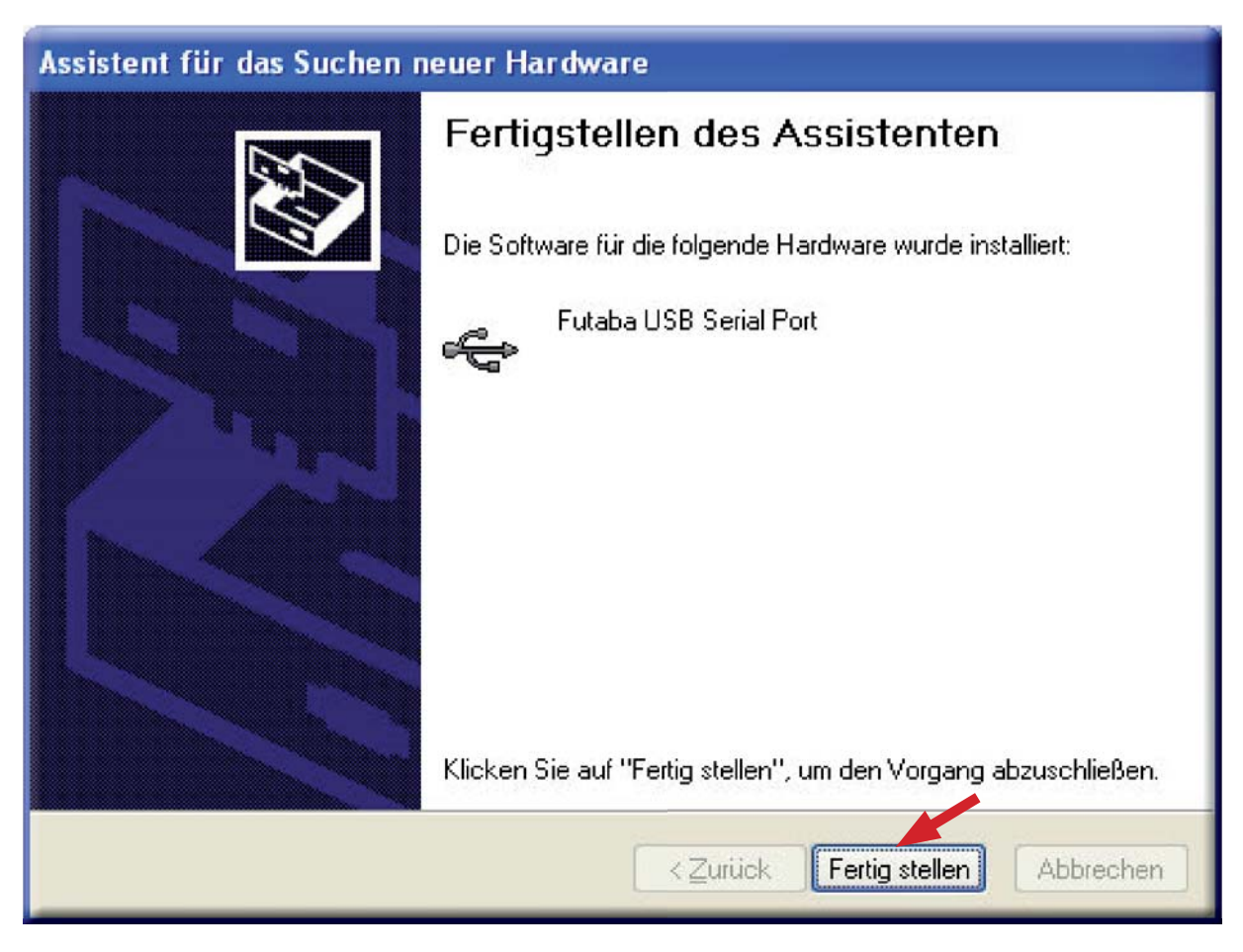

Nach Beendigung der Installation Fertig stellen anklicken.

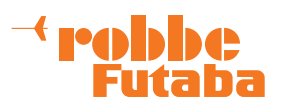

Danach wird automatisch die Installation des Futaba USB Serial Port-Treibers gestartet.

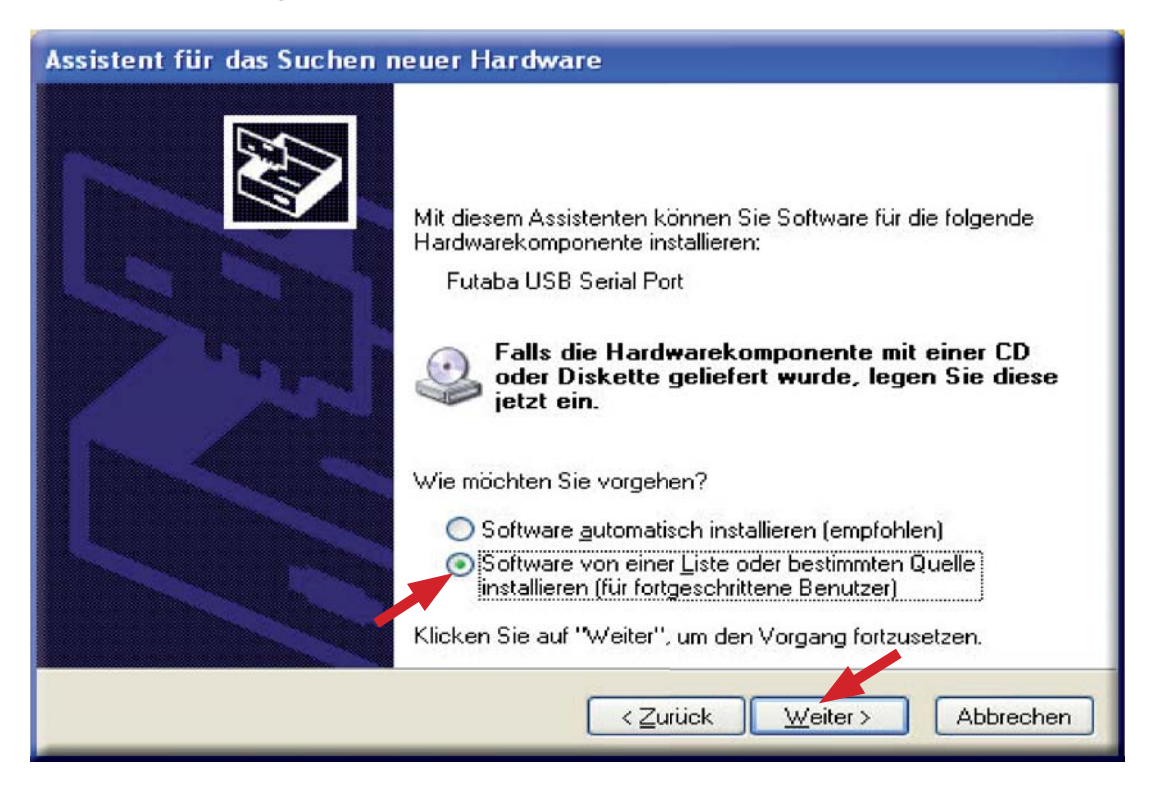

Die Option Software von einer Liste oder bestimmten Quelle installieren (für fortgeschrittene Benutzer) auswählen und mit Weiter bestätigen.

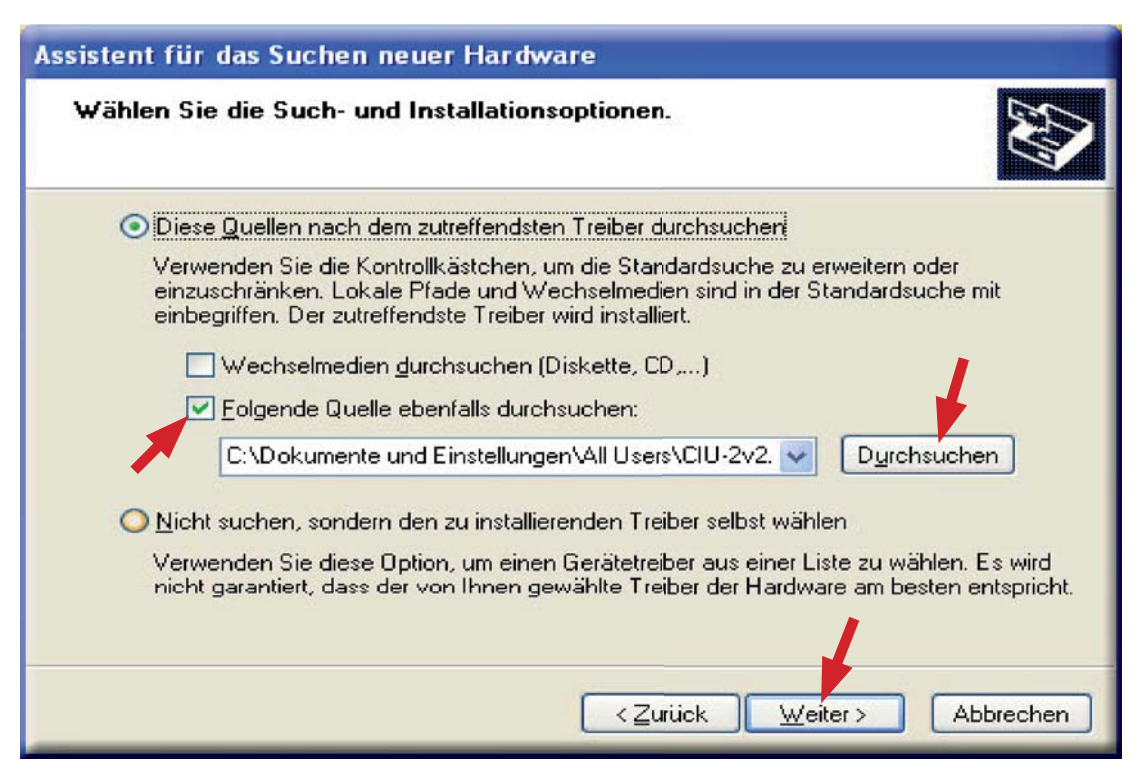

**Folgende Quelle ebenfalls durchsuchen** anhaken. Den Pfad zum Ordner **CDM2.00.00** mittels des **Durchsuchen** - Buttons auswählen. Danach mit **Weiter** bestätigen.

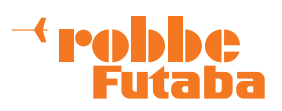

| Assistent für | das Suchen neuer Hardware   |
|---------------|-----------------------------|
| Es wird ge    | esucht                      |
| ¢             | Futaba USB Serial Port      |
|               |                             |
|               | < Zurück Weiter > Abbrechen |

Der Treiber Futaba USB Serial Port wird installiert.

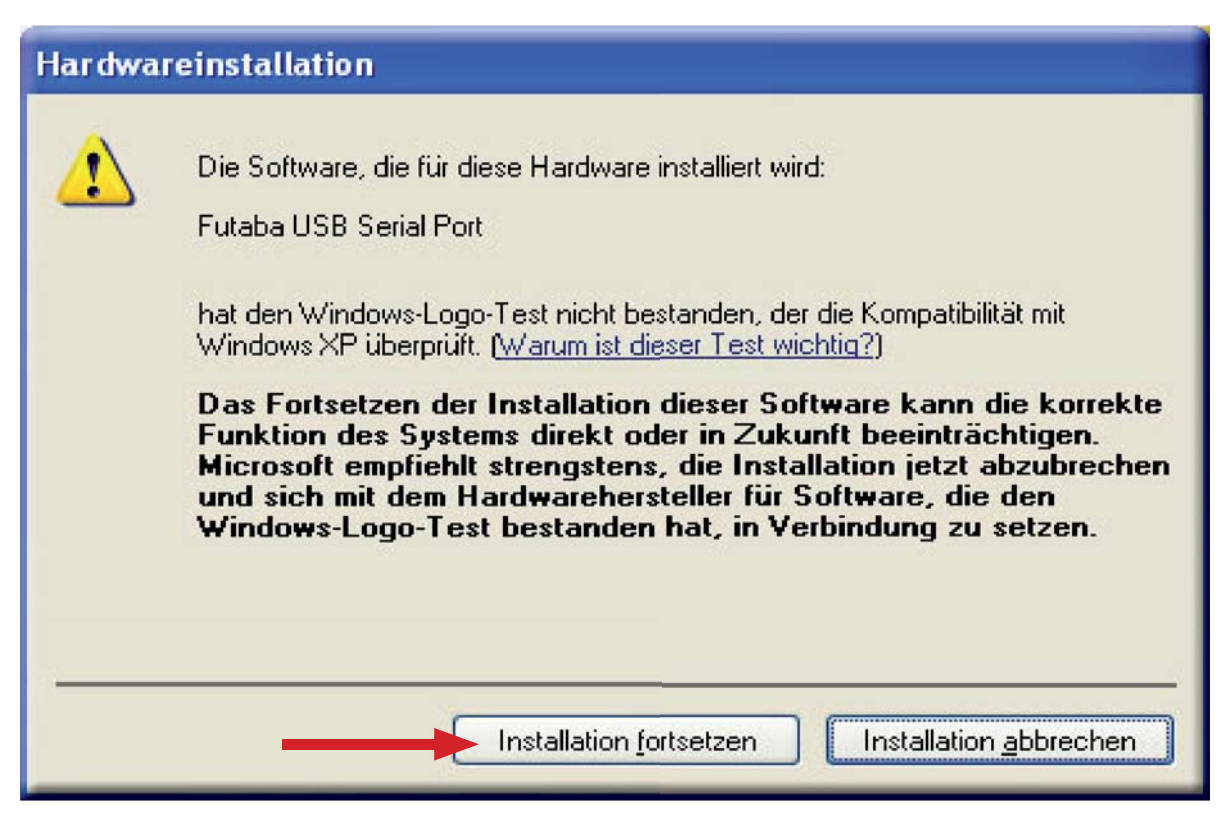

Während der Installation wird eine Windows XP Kompatibilitätswarnung ausgegeben. Installation fortsetzen drücken.

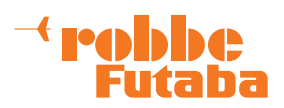

#### Assistent für das Suchen neuer Hardware

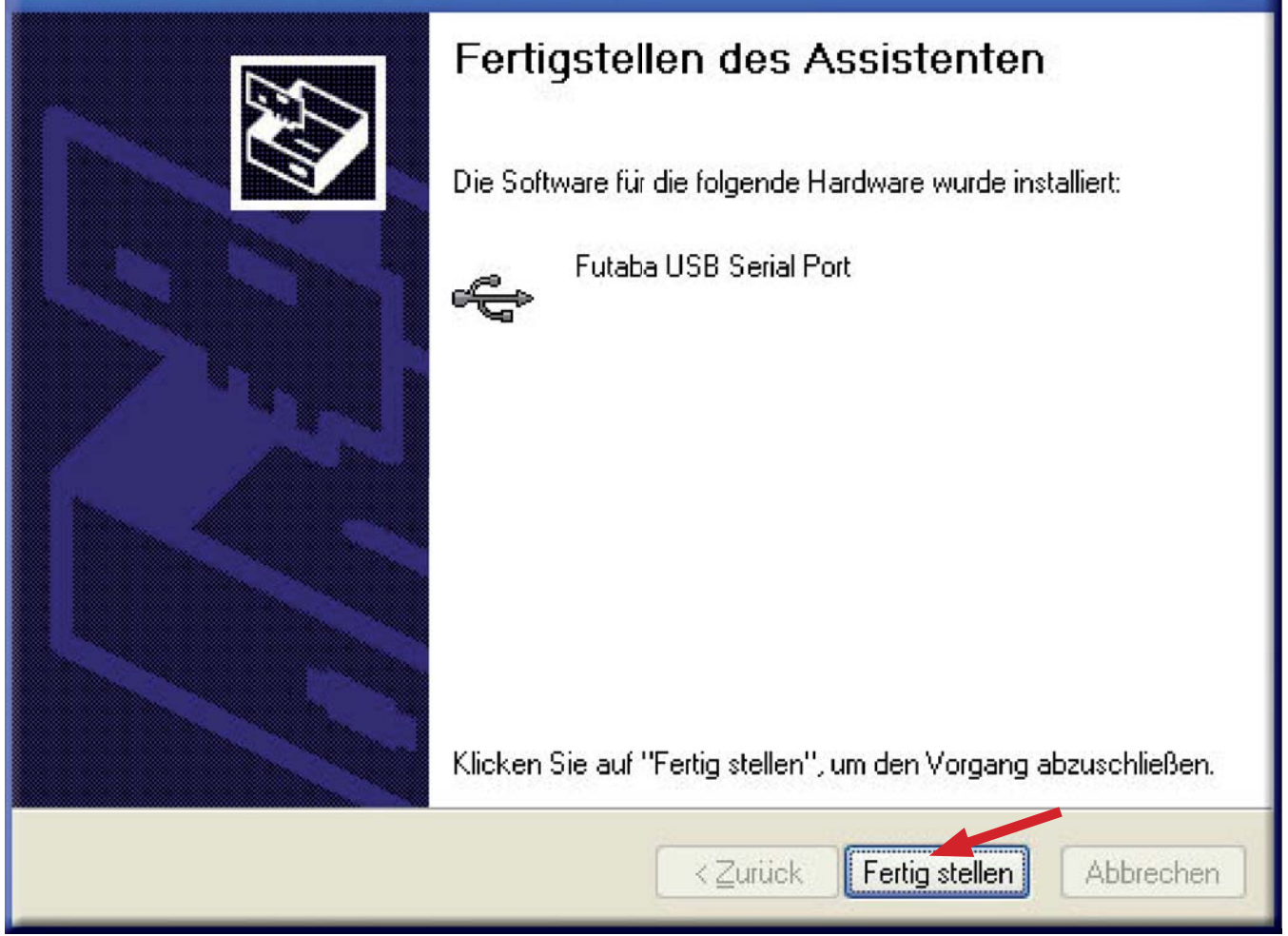

Nach Beendigung der ersten Installationsphase auf **Fertig stellen** klicken. Danach startet die gleiche Prozedur noch einmal, um die zweite Phase der Treiberinstallation zu beginnen. Es wiederholen sich die Schritte ab Seite 6.

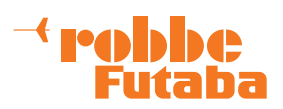

#### Bestätigen und Einstellen der COM-Schnittstelle

Ist die Treiberinstallation abgeschlossen, leuchtet die LED auf der CIU-2 **GRÜN**.

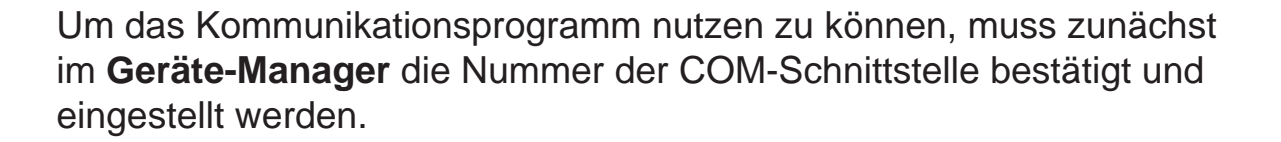

Hinweis: Folgene Beschreibung bezieht sich wieder auf Windows XP.

Die schnellste Möglichkeit den Geräte-Manager zu öffnen ist ein Klick mit der rechten Maustaste auf den **Arbeitsplatz**.

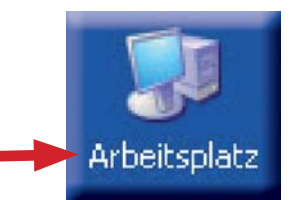

Futaba

LEC

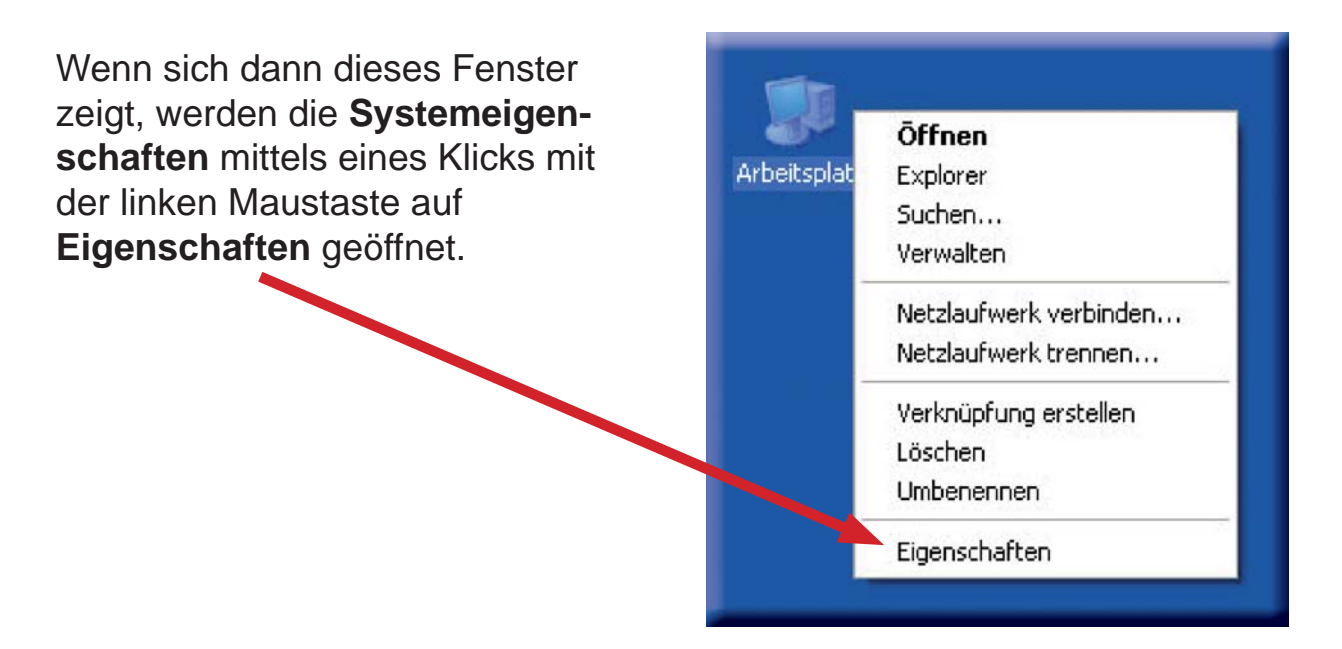

#### **Hinweis:**

Die Installation erfolgt nur auf dem USB-Anschluss an dem der USB-Adapter bei der Installation eingesteckt ist.

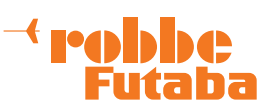

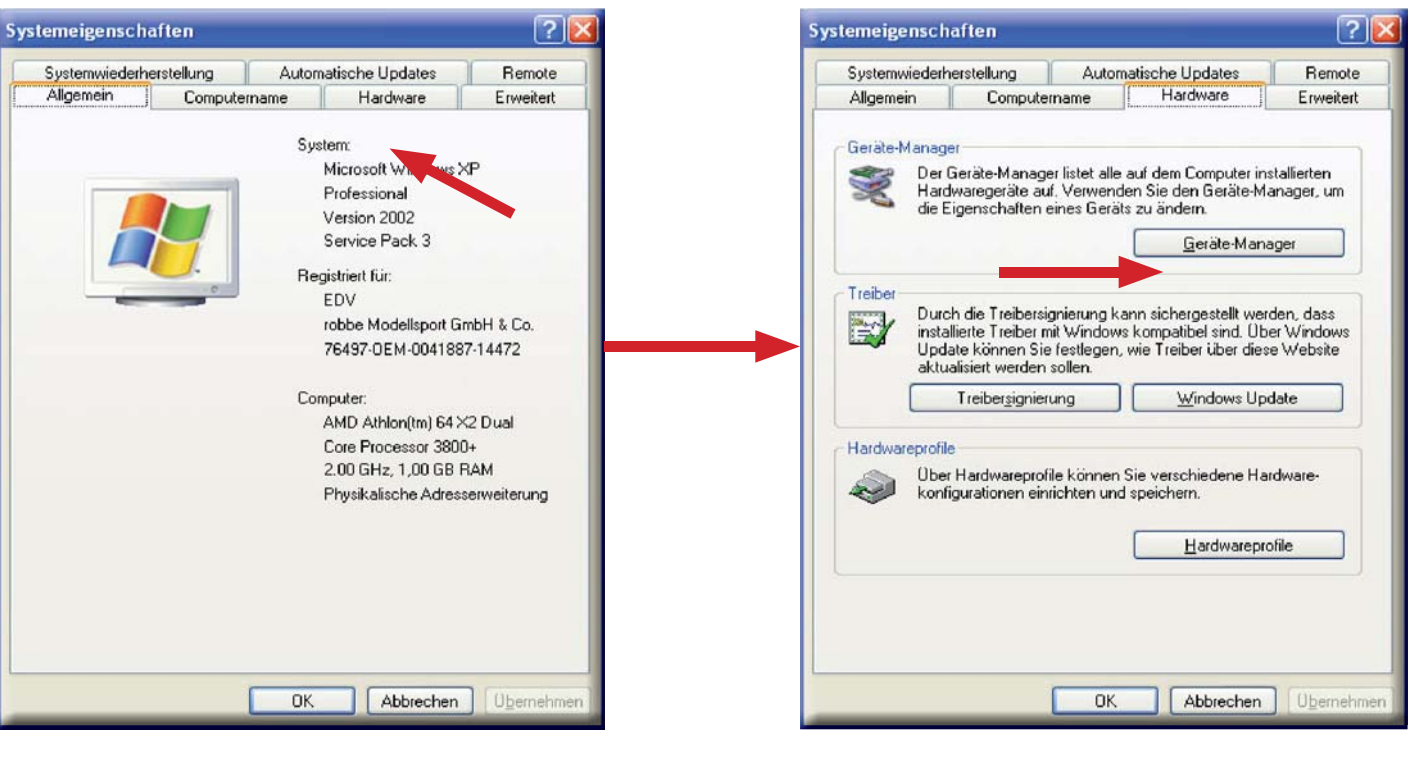

Der Reiter **Hardware** gibt dann den Button für den **Geräte-Manager** frei.

Ein linker Mausklick auf diesen Button, öffnet den Geräte-Manager.

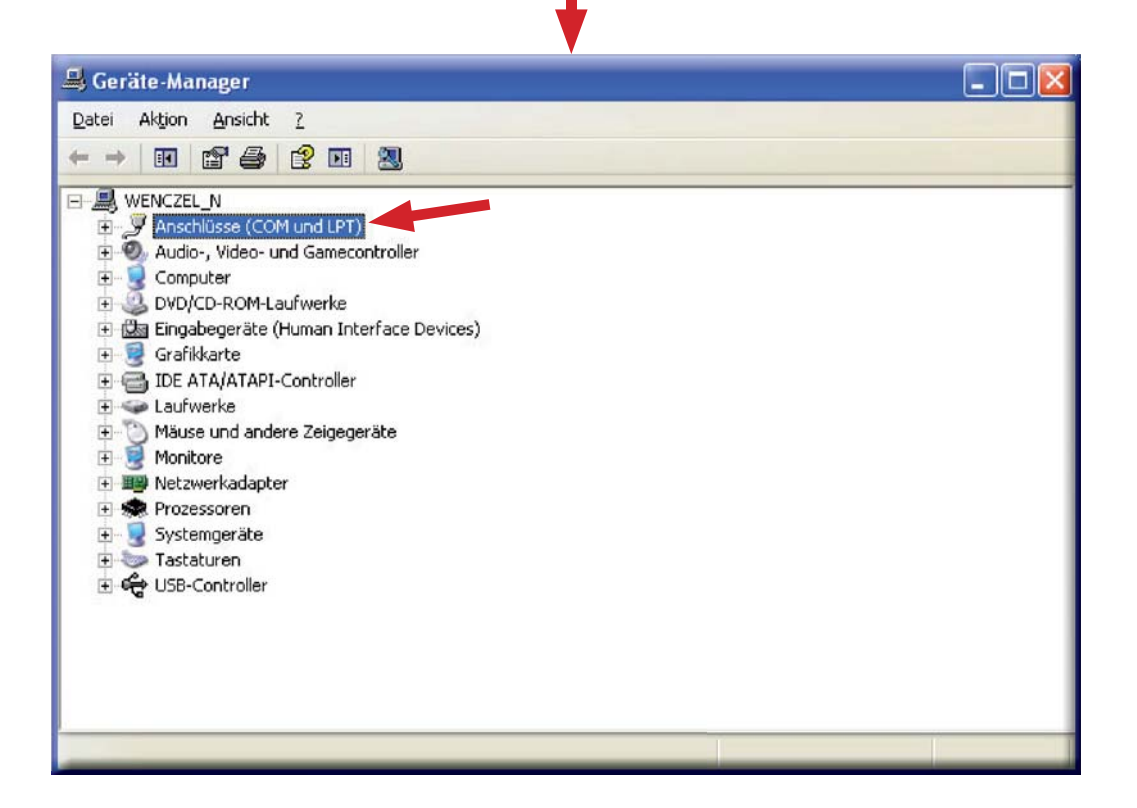

Ein Doppelklick auf **Anschlüsse (COM und LPT)**, zeigt eine Liste der vorhandenen Schnittstellen.

#### <sup>→</sup> robbc Futaba

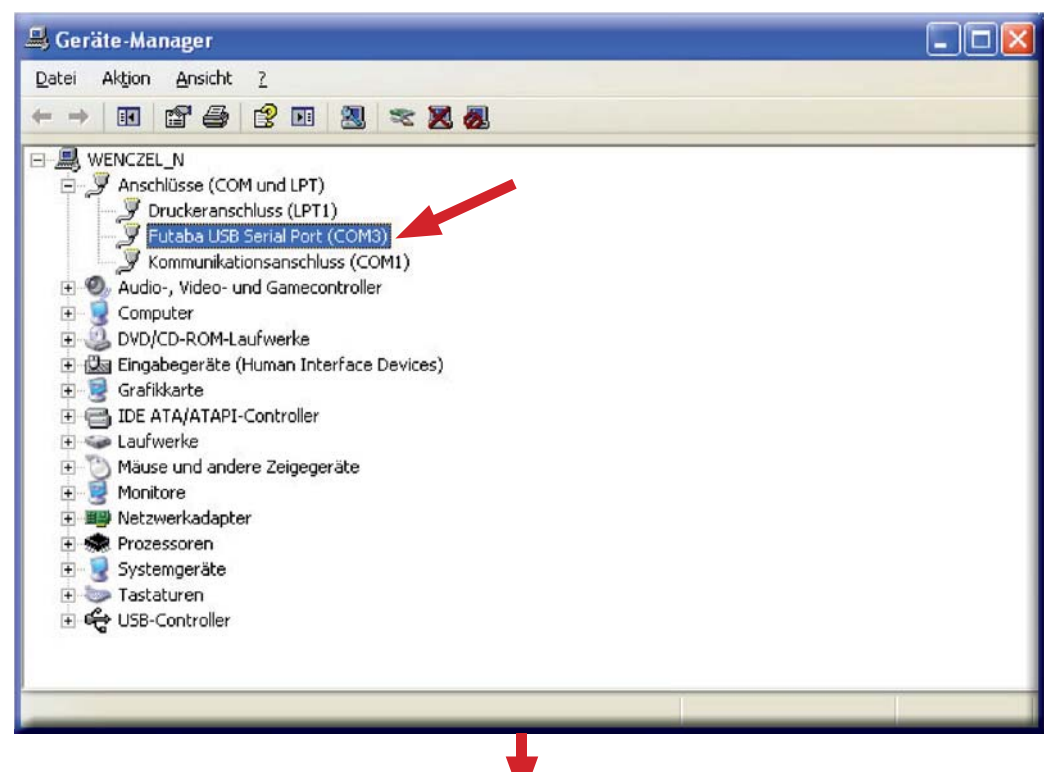

Futaba USB Serial Port (in diesem Fall COM3) bestätigen und mit einem Doppelklick das Fenster für die Eigenschaften öffnen.

| Allgemein               | Port Sett                            | ings Treiber D<br>6B Serial Port (CC        | etails<br>IM3) |                |       |
|-------------------------|--------------------------------------|---------------------------------------------|----------------|----------------|-------|
|                         | Gerätetyp:                           | Anschlüsse (CO                              | M und LP1      | n              |       |
|                         | Hersteller:                          | FTDI                                        |                |                |       |
| 1                       | Ort:                                 | Futaba USB Se                               | rial Port      |                |       |
| Geräte                  | status                               |                                             |                |                | -     |
| Das G<br>Wenn<br>''Prob | erät ist bet<br>Probleme<br>embehand | riebsbereit.<br>mit diesem Gerät<br>lung''. | auftreten, ł   | dicken Sie auf | <     |
|                         |                                      |                                             |                | Problembehand  | ilung |
| Gerateve                | erwendung                            | - Infordariana)                             |                |                |       |
| l uerat vi              | erwenden (                           | akuvierenj                                  |                |                | Y     |
|                         |                                      |                                             |                |                |       |

Ein Mausklick auf **Port Settings** öffnet das Fenster für die Kommunikations-Parameter.

Copyright 2009 robbe Modellsport Eigenschaften von Futaba USB Serial Port (COM3) ? 🗙 Allgemein Port Settings Treiber Details Bits per second: S600 -Data bits: 8 -Parity: Odd \* Stop bits: 1 -Elow control: None • Restore Defaults Advanced. 0K Abbrechen

Diese Parameter müssen nach obigem Bild eingestellt werden. Danach mit **OK** bestätigen und den Geräte-Manager verlassen.